# 聖ヨゼフ学園小学校 WEB出願マニュアル

## 

Mypage $\land$ 

| <b>ログイン</b><br>▼受験生登録されている方はこちらからログインしてくだれ<br>▼新規の登録の方は、下の「受験生新規登録」のボタンより<br>完了後に返信メールが届きます。携帯電話の受信設定をし                                  | eu.<br>D <sup>変操をしてください。</sup><br>ている場合は、「@atonement.ed.jp」からのメールが受信できるように設定してください。下方にリンクしております&キャリアの受信制限解除方法をご参照ください<br>登録時のIDとパスワードを入力し、 |
|----------------------------------------------------------------------------------------------------|----------------------------------------------------------------------------------------------------|
| ID:                                                                                                    | □ 「ログイン」をクリックする。 )                                                                                                    |
| パスワード:                                                                                                    |                                                                                                    |
| ID/パスワードをお忘れの方は以下より確認/再発行してくた<br>パスワード再発行<br>ID照会                                                                                        | (2)マイページに登録されていない方は、                                                                                                    |
| 受験生新規登録する場合は、下の木タンから新規登録画面(<br>2 受験生新規登録                                                                                                 | <u> </u>                                                                                                    |
| 特定商取引法に基づく表示                                                                                                    |                                                                                                    |
| しばらくしても確認メールが届かない場合、ドメインによる<br>各携帯電話会社ごとに設定解除方法が異なります。<br>ご自分の利用されている携帯電話会社のドメイン受信制限制<br>docomo受信制限解除方法<br>au受信制限解除方法<br>sofbank受信制限解除方法 | 5受信制限による場合があります。<br>3除方法をご確認ください。                                                                                                    |

| 🏠 ▾ 🔝 ▾ 🖃 🛖 ▾ ページ(P)▼ セーフティ(S)▼ ツール(O)▼ (                                                                                                    |                               |                |                           |               |
|----------------------------------------------------------------------------------------------------|-------------------------------|----------------|---------------------------|---------------|
| 2021年度入学試験<br>【入力される前に以下の3点を必ずご確認ください】<br>1、A日程は試験の開始時間を午前と午後でお選びいただけます。出願される<br>2、※は必須項目となっていますので必ず入力してください。<br>3、一旦登録されますと変更や返金はできませんので内容をご確認の上登録し | 試験をご確認の上、選択してください。<br>ってください。 |                | ③以下の項目を入力する。<br>※は必ず入力する。 | Mypageへ ログアウト |
| 2020年10月20日 (火)                                                                                                    | A日程 1                         | ¥20,000 🗌 午前受験 |                           |               |
| 2020年10月20日 (火)                                                                                                    | A日程 2                         | ¥20,000 □ 午後受験 |                           |               |
| ※事務手続料が別途かかります。                                                                                                    |                               |                |                           |               |
| 受験児氏名 (※)                                                                                                    | 姓                             |                | 名                         |               |
| 受験児フリガナ(※)                                                                                                    | <b>2</b> 1                    |                | ×1                        |               |
| 受験児性別 (※)                                                                                                    |                               |                |                           |               |
| 受験児生年月日 (※)                                                                                                    |                               | ▶ 年 11         | ▼ 月 10                    |               |
| 現住所 (※)                                                                                                    | Ŧ                             | 住所検索           |                           |               |
|                                                                                                    | ※半角で入力してください                  |                |                           |               |
|                                                                                                    |                               |                |                           |               |
| <記入例>神奈川県横浜市鶴見区東寺尾北台〇丁目(                                                                                                    | 0-0                           |                |                           |               |
| メールアドレス (※)                                                                                                    |                               |                |                           |               |
| メールアドレス(確認)                                                                                                    |                               |                |                           |               |
| 幼稚園・保育園など(※)                                                                                                    |                               |                | 都/道/府/県/国                 |               |
|                                                                                                    |                               |                | 市/区/町/村                   |               |
|                                                                                                    |                               |                | ▼ 学校区分                    |               |
|                                                                                                    |                               |                | 幼稚園/保育園                   |               |

| $ \stackrel{\bullet}{\triangleq} \bullet \boxed{\blacksquare} \bullet \stackrel{\bullet}{=} \stackrel{\bullet}{=} \bullet \stackrel{\circ}{\sim} \stackrel{\circ}{\sim} \stackrel{\circ}{\circ} \stackrel{\circ}{\circ} $ |                  |           |
|----------------------------------------------------------------------------------------------------|------------------|-----------|
| 幼稚園・保育園など (※)                                                                                                    |                  | 都/道/府/県/国 |
|                                                                                                    |                  | 市/区/町/村   |
|                                                                                                    |                  | 学校区分      |
|                                                                                                    |                  | 幼稚園/保育園   |
| ※幼稚園・保育園などの在園名は正式名称でご記入く                                                                                                    | ださい。             |           |
| <記入例>「○○○幼稚園」「△△△保育園」「□□□イン                                                                                                    | ·ターナショナルスクール」 など |           |
| 在園地 (※)                                                                                                    | 〒 _ 住所検索         |           |
|                                                                                                    |                  |           |
| <記入例>神奈川県横浜市鶴見区東寺尾北台〇丁目〇                                                                                                    | -0               |           |
| 保護者氏名 (※)                                                                                                    | 姓                | 名         |
| 保護者フリガナ (※)                                                                                                    | 21               | ×イ        |
| 受験児との続柄 (※)                                                                                                    |                  |           |
| 連絡先1 (※)                                                                                                    |                  | 種別        |
|                                                                                                    | ※半角で入力してください     |           |
| 連絡先2 (※)                                                                                                    |                  | 種別        |
|                                                                                                    | ※半角で入力してください     |           |
| 志望動機(400字以内) (※)                                                                                                    |                  |           |
|                                                                                                    |                  |           |
| <家庭の状況> (4) 4                                                                                                    | 100字以内で入力する。     |           |
| *本人を除く、家族・同居人をご記入ください。                                                                                                    |                  |           |
|                                                                                                    |                  |           |

\*生年月日はすべて半角で西暦で下記の入力例のとおりに入力してください。 入力例) 2016/04/02

| ☆ ▼ □ → □ → ページ(P) ▼ セーフティ(S) ▼ ツール(C) |                                                      |  |
|----------------------------------------|------------------------------------------------------|--|
| <家庭の状況>                                |                                                      |  |
| *本人を除く、家族・同居人をご記入ください。                 |                                                      |  |
| * 生年月日はすべて半角で西暦で下記の入力例のとおりに            | スカレて<ださい。 スカ例 2016/04/02 ⑤生年月日は、全て半角数字、/で入力する。       |  |
|                                        |                                                      |  |
| 続柄1                                    | <ul> <li>○ 父 ○ 母 ○ 兄弟 ○ 姉妹</li> <li>○ その他</li> </ul> |  |
| 氏名1                                    |                                                      |  |
| 生年月日1 入力例)2016/04/02                   |                                                      |  |
| 二人目                                    |                                                      |  |
| 続柄2                                    | <ul> <li>○ 父 ○ 母 ○ 兄弟 ○ 姉妹</li> <li>○ その他</li> </ul> |  |
| 氏名2                                    |                                                      |  |
| 生年月日2 入力例)2016/04/02                   |                                                      |  |
| 三人目                                    |                                                      |  |
| 続柄3                                    | <ul> <li>○ 父 ○ 母 ○ 兄弟 ○ 姉妹</li> <li>○ その他</li> </ul> |  |
| 氏名3                                    |                                                      |  |
| 生年月日3 入力例)2016/04/02                   |                                                      |  |
| 四人目                                    |                                                      |  |
| 続柄4                                    |                                                      |  |
|                                        | ○ その他                                                |  |
| 氏名4                                    |                                                      |  |

| 🏠 ▼ 🔝 ▼ 🖃 🖶 ▼ ページ(P)▼ セーフティ(S)▼ ツール(O)▼ 🕢                                                                                                    |                               |
|----------------------------------------------------------------------------------------------------|-------------------------------|
| 生年月日5 人力例) 2016/04/02                                                                                                    |                               |
| 六人目                                                                                                    |                               |
| 続柄6                                                                                                    |                               |
|                                                                                                    | () その他                        |
| 氏名6                                                                                                    |                               |
| 生年月日6 入力例)2016/04/02                                                                                                    |                               |
|                                                                                                    |                               |
| <備考欄>                                                                                                    | _ ⑥特筆すべきことがある場合は、記入する。        |
| * その他、特筆すべきことがありましたらご記入ください。                                                                                                    |                               |
| 備考(200字以内)                                                                                                    |                               |
| 決済方法選択                                                                                                    | (7)「決済方法選択」をすると、それぞれの画面に変わる。) |
| ○ <sub>クレジットカード</sub> ○ コンビニ・ペイジー                                                                                                    | ※決済方法により、手数料が異なる。             |
| <b>生徒画像</b> 下記の形式およびサイズでアッジ     対象ファイル: JPEG、PNG、GI     ファイル:サイズ 上限: 2MB                                                                                            | プロードしてください。<br>F (写真データ)      |
| 生徒画像をアップロードする                                                                                                    |                               |
|                                                                                                    | 確認                            |
| 特定商取引法に基づく表示                                                                                                    |                               |
| しばらくしても確認メールが届かない場合、ドメインによる受信制限による場合があります<br>各携帯電話会社ごとに設定解除方法が異なります。<br>ご自分の利用されている携帯電話会社のドメイン受信制限解除方法をご確認ください。<br>docomo受信制限解除方法<br>au受信制限解除方法<br>softhank等信制限解除方法 | F.                            |

## ☆ ▼ S ▼ = → ページ(P) ▼ セーフティ(S) ▼ ツール(O) ▼ @ ▼ 郭 №

### \* その他、特筆すべきことがありましたらご記入ください。

| 備老 (200字以内)                 |                                                             |
|-----------------------------|-------------------------------------------------------------|
| 加出45 (2003-1×1/3)           | ⑧「クレジットカード」をご選択の方は、                                         |
| 決済方法選択                      | 以下の項目を入力する。                                                 |
|                             |                                                             |
| クレジットカード       つ  コンビニ・ペイジー |                                                             |
| カード種別                       |                                                             |
| カード番号                       |                                                             |
|                             | ※ハイフンなしでご入力ください。(半角数字のみ)例:1111222233334444                  |
| セキュリティコード                   |                                                             |
|                             | ※3~4桁の数字をご入力ください。                                           |
| 有効期限                        | <ul><li>▶</li><li>▶</li><li>▶</li><li>▶</li><li>₽</li></ul> |
| カード名義氏名(半角英字)               |                                                             |
|                             | ※お手持ちのクレジットカードに記載されている通りにご入力ください。例:tarou yamamoto           |
| 電話番号                        |                                                             |
|                             | ※ハイフンなしでご入力ください。(半角数字のみ)例:0312341234                        |
| メールアドレス                     |                                                             |
|                             |                                                             |
| 生徒画像                        | 下記の形式およびサイズでアップロードしてください。                                   |
|                             | Asw2アイルショウと、Find、Git、チェックアクト<br>ファイルサイズ上限: 2MB              |
|                             | 生徒画像をアップロードする                                               |
|                             | 必ず入力してください。                                                 |
|                             |                                                             |

| 🏠 ▼ 🔝 ▼ 🖃 🖶 ▼ ページ(P)▼ セーフ | 7-1(S) ▼ ツール(O) ▼ 😰 ▼ 💵 📭                               |
|---------------------------|---------------------------------------------------------|
| 生年月日6 入刀例) 2016/04/02     |                                                         |
|                           |                                                         |
| <備考欄>                     |                                                         |
| * その他、特筆すべきことがありましたら      | ご記入ください。                                                |
| 備考(200字以内)                |                                                         |
|                           | (9)「コンビニ・ペイジー」をこ選択の方は、                                  |
| 決済方法選択                    | 以下の項目を入力する。                                             |
| ○ クレジットカード ● コンビニ・ペイジー    |                                                         |
| 支払方法選択                    |                                                         |
| 電話番号                      |                                                         |
|                           | ※ハイフンなしでご入力ください。(半角数字のみ)例:0312341234                    |
| メールアドレス                   |                                                         |
| 名前                        | 姓                                                       |
| 生徒画像                      | 下記の形式およびサイズでアップロードしてください。<br>対象ファイル:IPFG、PNG、GIF(写真データ) |
|                           | ファイルサイズ上限:2MB                                           |
|                           | 生徒画像をアップロードする<br>必ず入力してください。                            |
|                           | 確認                                                      |
| 特定商取引法に基づく表示              |                                                         |

しばらくしても確認メールが届かない場合、ドメインによる受信制限による場合があります。 各携帯電話会社ごとに設定解除方法が異なります。 ご自分の利用されている携帯電話会社のドメイン受信制限解除方法をご確認ください。 docomo受信制限解除方法 au受信制限解除方法 softbank受信制限解除方法

| 🏠 ▼ 🔝 ▼ 🖃 🖶 ▼ ページ(P) ▼ セーフティ(S) ▼ ツール(O                                                  |                                                                                    |
|------------------------------------------------------------------------------------------|------------------------------------------------------------------------------------|
| 生年月日6 入刀例〕2016/04/02                                                                     |                                                                                    |
|                                                                                          |                                                                                    |
| <備考欄>                                                                                    |                                                                                    |
| * その他、特筆すべきことがありましたらご記入ください。                                                             |                                                                                    |
| 備考(200字以内)                                                                               |                                                                                    |
| 決済方法選択                                                                                   |                                                                                    |
| ○ クレジットカード ● コンビニ・ペイジー                                                                   |                                                                                    |
| 支払方法選択                                                                                   |                                                                                    |
| 電話番号                                                                                     |                                                                                    |
|                                                                                          | ※ハイフンなしでご入力ください。(半角数字のみ)例:0312341234                                               |
| メールアドレス                                                                                  |                                                                                    |
| 名前                                                                                       | 姓                                                                                  |
| 生徒画像       下記の形式およびサー<br>対象ファイル: )PEG、<br>ファイルはサイズ上限         生徒画像をアップは         必ず入力してくださ | rズでアップロードしてください。<br>PNG、GIF (写真データ)<br>: 2MB<br>- ドする<br>*生徒画像の形式・サイズに注意する。<br>SVA |
|                                                                                          | 確認                                                                                 |

特定商取引法に基づく表示

しばらくしても確認メールが届かない場合、ドメインによる受信制限による場合があります。 各携帯電話会社ごとに設定解除方法が異なります。 ご自分の利用されている携帯電話会社のドメイン受信制限解除方法をご確認ください。 docomo受信制限解除方法 au受信制限解除方法 softbank受信制限解除方法

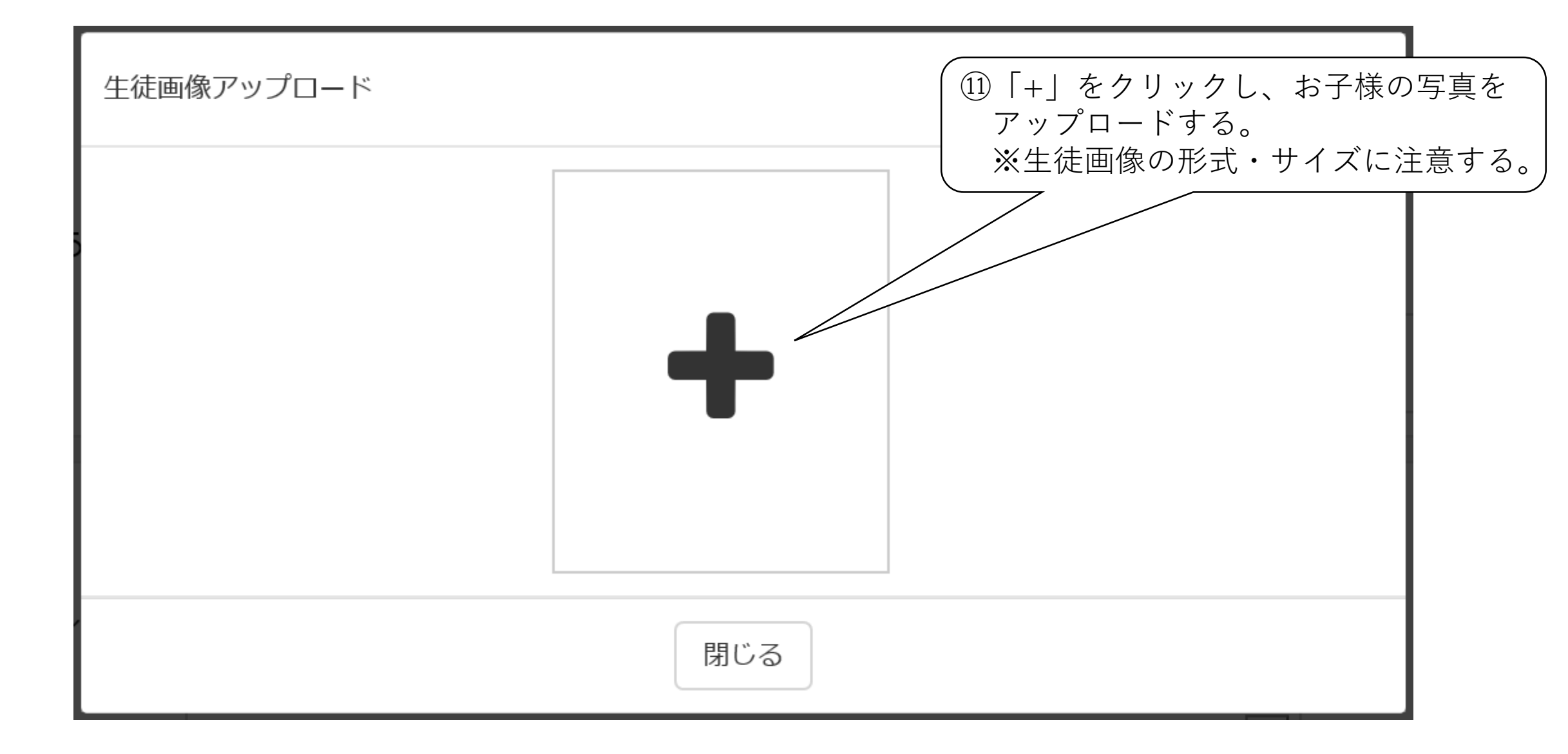

| 🏠 ▾ 🔝 ▾ 🖃 🖶 ▾ ページ(P) ▾ セーフティ(S) ▾ ツール(O) ▾                                                                                                    | <b>2 -</b> № №                       |                |              |
|----------------------------------------------------------------------------------------------------|--------------------------------------|----------------|--------------|
| 至年月日6 入刀40〕2016/04/02<br><備考欄><br>*その他、特筆すべきことがありましたらご記入ください。                                                                                                    |                                      |                |              |
| 備考(200字以内)                                                                                                    |                                      |                |              |
| 決済方法選択                                                                                                    |                                      |                |              |
| ○ クレジットカード ◉ コンビニ・ペイジー                                                                                                    |                                      |                |              |
| 支払方法選択                                                                                                    |                                      |                |              |
| 電話番号                                                                                                    |                                      |                |              |
|                                                                                                    | ※ハイフンなしでご入力ください。(半角数字のみ)例:0312341234 |                |              |
| メールアドレス                                                                                                    |                                      |                |              |
| 名前                                                                                                    | 姓                                    |                |              |
| 生徒画像       下記の形式およびサイズで<br>対象ファイル: JPEG、PNA<br>ファイルサイズ上限: 2MI         生徒画像をアップロート<br>必ず入力してください。                                                                 | アップロードしてください。<br>5、GIF (写真データ)<br>する | 12項目をすべて入力したら、 | 「確認」をクリックする。 |
|                                                                                                    | 確                                    | 認              |              |
| 特定商取引法に基づく表示                                                                                                    |                                      |                |              |
| しばらくしても確認メールが届かない場合、ドメインによる受信制限による場合があ<br>各携帯電話会社ごとに設定解除方法が異なります。<br>ご自分の利用されている携帯電話会社のドメイン受信制限解除方法をご確認ください、<br>docomo受信制限解除方法<br>au受信制限解除方法<br>softbank受信制限解除方法 | Dます。                                 |                |              |

## 

## 2021年度入学試験

【入力される前に以下の3点を必ずご確認ください】

- 1、A日程は試験の開始時間を午前と午後でお選びいただけます。出願される試験をご確認の上、選択してください。
- 2、※は必須項目となっていますので必ず入力してください。
- 3、一旦登録されますと変更や返金はできませんので内容をご確認の上登録してください。

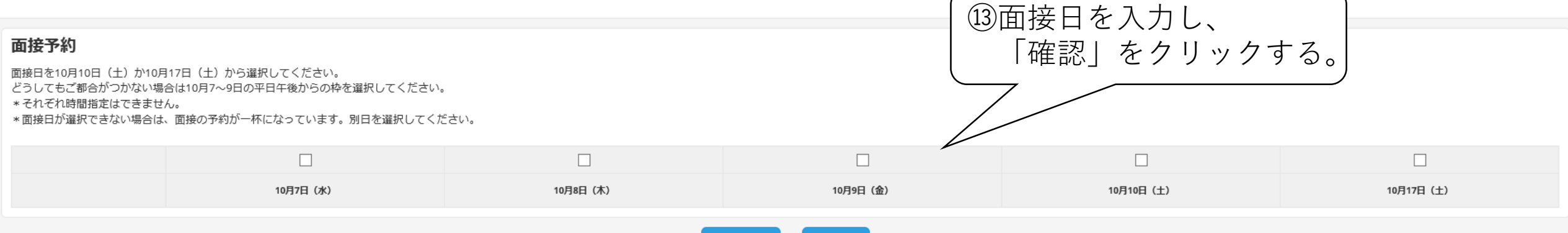

ログアウト

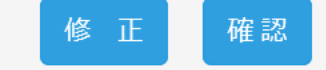

### 特定商取引法に基づく表示

しばらくしても確認メールが届かない場合、ドメインによる受信制限による場合があります。 各携帯電話会社ごとに設定解除方法が異なります。 ご自分の利用されている携帯電話会社のドメイン受信制限解除方法をご確認ください。 docomo受信制限解除方法 au受信制限解除方法 softbank受信制限解除方法

## ☆ ▼ □ → □ → ページ(P) ▼ セーフティ(S) ▼ ツール(O) ▼ ② ▼ ジ ● ジ ●

| 2021年度入学試験<br>内容を確認してください。<br>こちらが最終確認ページになります。本画面を必ず | プリントアウトしてください。 |    | ⑭入力した情報を確認し、<br>「完了」をクリックする。<br>※この画面は、 <b>必ず</b> プリントアウトする。 |
|-------------------------------------------------------|----------------|----|--------------------------------------------------------------|
| 2020年10月 日()                                          | 日程             | 受験 | ¥20,000                                                      |
| 事務手続料                                                 |                |    | ¥600                                                         |
| ご請求金額                                                 |                |    | ¥20,600                                                      |
| 受驗現氏名                                                 |                |    |                                                              |
|                                                       |                |    |                                                              |
| 受験児性別                                                 |                |    |                                                              |
| 受験児生年月日                                               |                |    |                                                              |
| 現住所                                                   |                |    |                                                              |
| メールアドレス                                               |                |    |                                                              |
| 幼稚園・保育園など                                             |                |    |                                                              |
| 在園地                                                   |                |    |                                                              |
| 保護者氏名                                                 |                |    |                                                              |
| 保護者フリガナ                                               |                |    |                                                              |

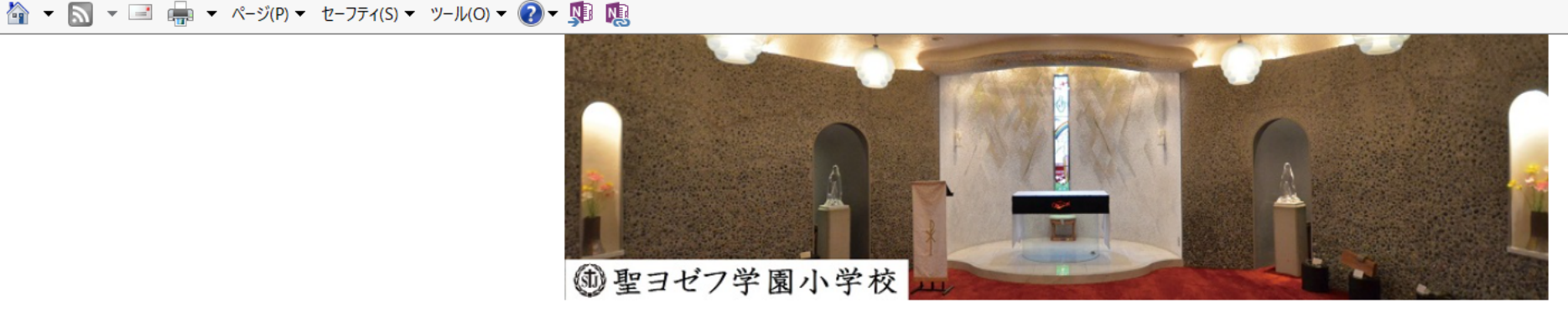

2021年度入学試験

」 ⑮登録してあるアドレスに、メールが届いているか確認する。

出願登録が完了しました。

- \*「【聖ヨゼフ学園小学校】インターネット出願登録完了メール」と「【聖ヨゼフ学園小学校】〇〇決済ご利用ありがとうございます」のメールが届きます。必ず内容をご確認ください。
- \*コンビニ・ペイジー決済を選択された方は速やかにお支払いをお済ませください。

\*決済が完了しましたら、メールの「受験票のダウンロードはこちら」のURLをクリックし内容をご確認の上、受験票をプリントアウトしてください。

特定商取引法に基づく表示

しばらくしても確認メールが届かない場合、ドメインによる受信制限による場合があります。 各携帯電話会社ごとに設定解除方法が異なります。 ご自分の利用されている携帯電話会社のドメイン受信制限解除方法をご確認ください。 docomo受信制限解除方法 au受信制限解除方法 softbank受信制限解除方法

10決済完了後に、先程届いたメールから「受験票」を **必ず**ダウンロードする。

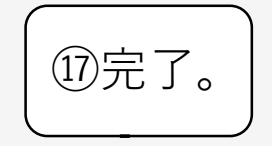

Mypage 🔨

ログアウト